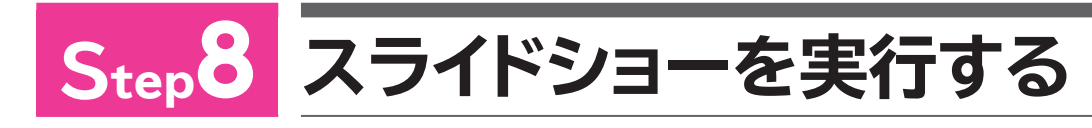

## 1 スライドショー

プレゼンテーションを行う際に、スライドを画面全体に表示して、順番に閲覧していくことを 「スライドショー」といいます。マウスでクリックするか、または Enter)を押すと、スライドが1 枚ずつ切り替わります。

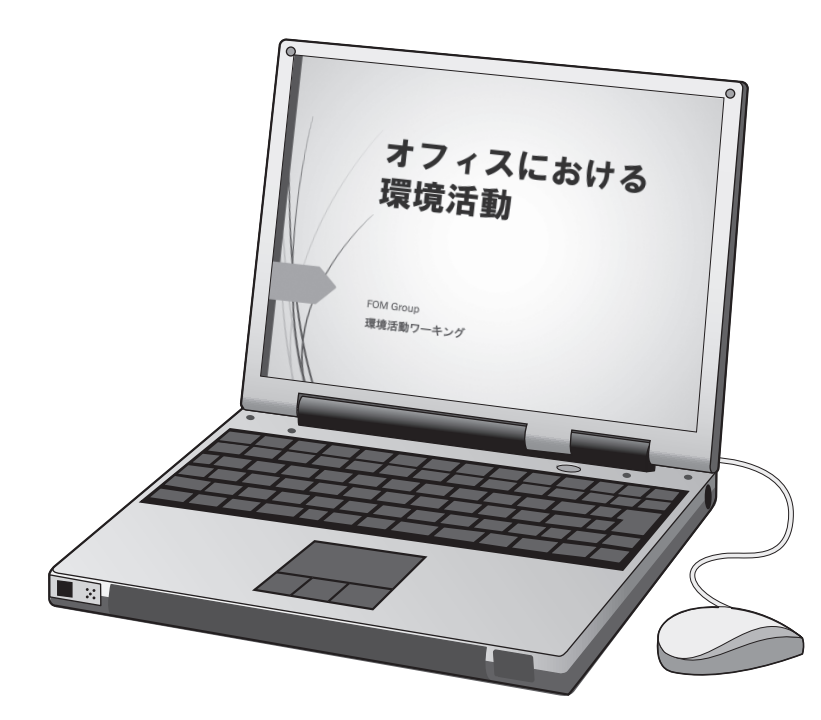

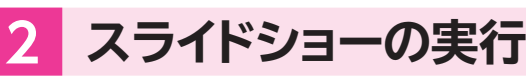

スライド1からスライドショーを実行し、作成したプレゼンテーションを確認しましょう。

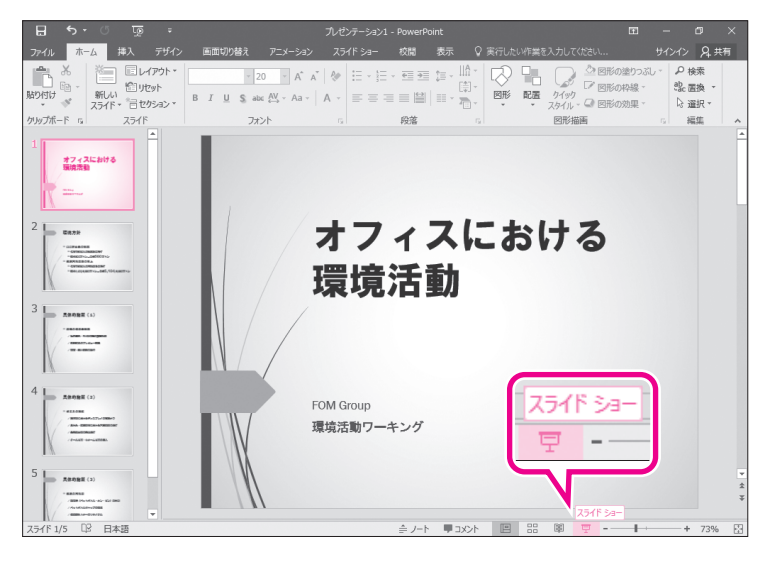

①スライド1が選択されていることを確認し ます。

② ステータスバーの 豆 (スライドショー)
をクリックします。

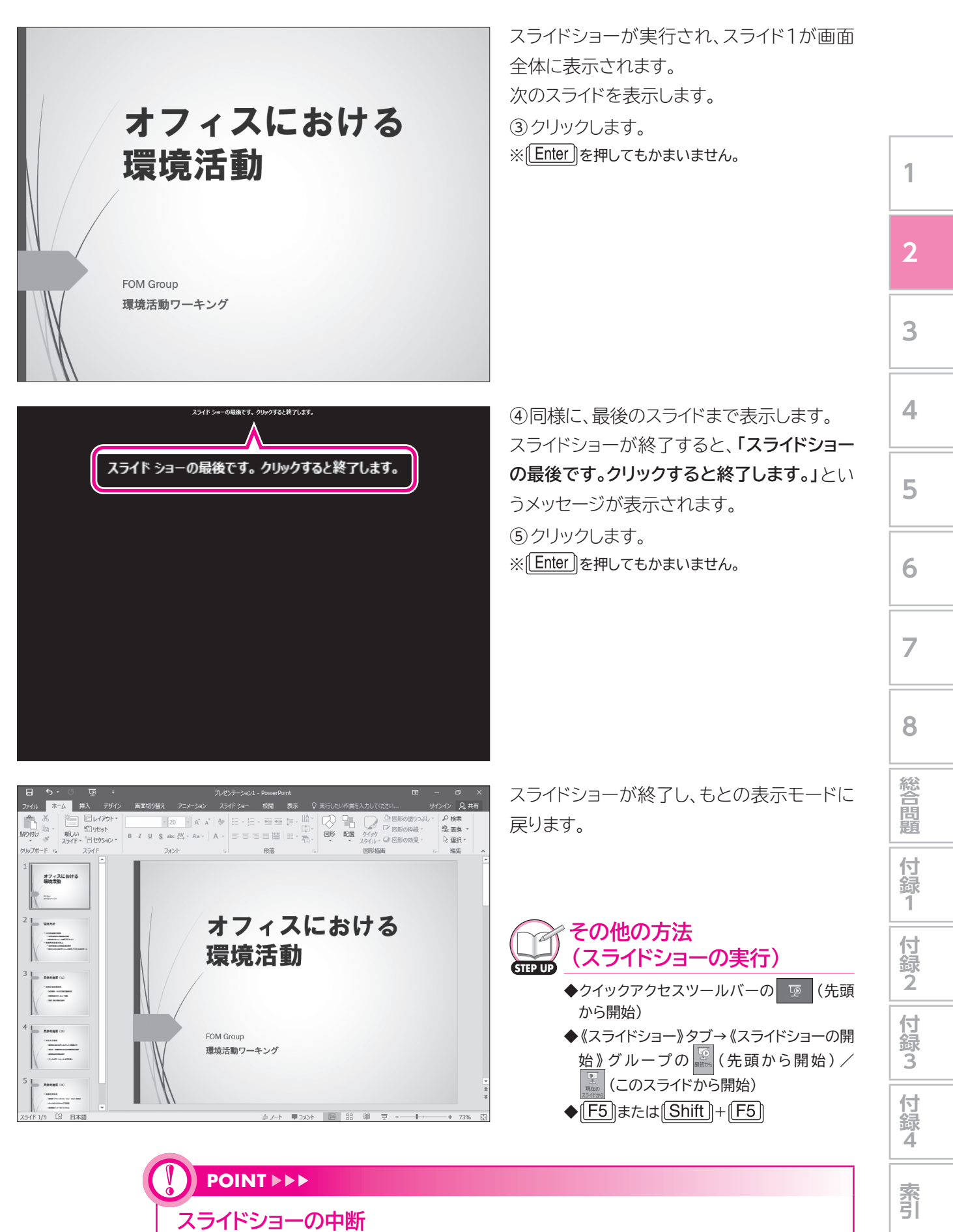

スライドショーを途中で終了するには、「Esc」を押します。